| ect the SSID that the security settings will apply to.                                                                                                    |
|----------------------------------------------------------------------------------------------------|
| appled then the device will not be breadcasting the SSID. Therefore it will be                                                                                                    |
| sible to wireless clients.                                                                                                    |
| Fi Multi-Media is a Quality of Service protocol which prioritizes traffic in the order ording to voice, video, best effort, and background.<br>That in certain situations, WMM needs to be enabled to achieve 11n transfer eds.                                                                                                    |
| <ul> <li>encryption method to be applied.</li> <li>can choose from WEP, WPA pre-shared key or WPA RADIUS.</li> <li>Disabled - no data encryption is used.</li> <li>WEP - data is encrypted using the WEP standard.</li> <li>WPA-PSK - data is encrypted using the WPA-PSK standard. This is a later standard than WEP, and provides much better security than WEP. If all your Wireless stations support WPA-PSK, you should use WPA-PSK rather than WEP.</li> <li>WPA2-PSK - This is a further development of WPA-PSK, and offers even greater security, using the AES (Advanced Encryption Standard) method of encryption.</li> <li>WPA-RADIUS - This version of WPA requires a Radius Server on your LAN to provide the client authentication according to the 802.1x standard. Data transmissions are encrypted using the WPA standard.</li> <li>If this option is selected:</li> <li>This Access Point must have a "client login" on the Radius Server.</li> <li>Each user must have a "user login" on the Radius Server.</li> <li>Each user's wireless client must support 802.1x and provide the login data when required.</li> <li>All data transmission is encrypted using the WPA standard. Keys are</li> </ul> |
|                                                                                                    |

IEEE 802.1x is an authentication protocol. Every user must use a valid account to login to this Access Point before accessing the wireless LAN. The authentication is processed by a RADIUS server. This mode only authenticates users by IEEE 802.1x, but it does not encrypt the data during communication.

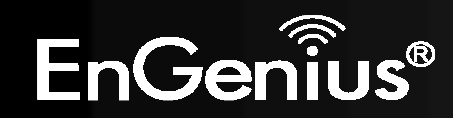

#### Enable 802.1x Authentication

| RADIUS Server IP<br>address : |      |
|-------------------------------|------|
| RADIUS Server port :          | 1812 |
| RADIUS Server password :      |      |

| 802.1x Authenticatio         | n                                     |
|------------------------------|---------------------------------------|
| RADIUS Server IP<br>Address: | The IP Address of the RADIUS Server   |
| RADIUS Server<br>port:       | The port number of the RADIUS Server. |
| RADIUS Server<br>password:   | The RADIUS Server's password.         |

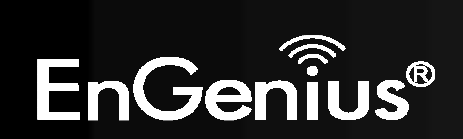

# WEP Encryption:

| WEP Encryption          | 1                                                                                                    |
|-------------------------|----------------------------------------------------------------------------------------------------|
| Authentication<br>Type: | Please ensure that your wireless clients use the same authentication type.                                                                                                    |
| Key type                | <ul><li>ASCII: regular text (recommended)</li><li>HEX: for advanced users</li></ul>                                                                                                    |
| Key Length:             | <ul> <li>Select the desired option, and ensure the wireless clients use the same setting.</li> <li>64 Bit - data is encrypted, using the default key, before being transmitted. You must enter at least the default key. For 64 Bit Encryption, the key size is 10 chars in HEX (0~9 and A~F).</li> <li>128 Bit - data is encrypted, using the default key, before being transmitted. You must enter at least the default key. For 128 Bit Encryption, the key size is 26 chars in HEX (0~9 and A~F).</li> </ul> |
| Default Key:            | Select the key you wish to be the default.<br>Transmitted data is ALWAYS encrypted using the<br>Default Key; the other Keys are for decryption only.<br>You must enter a <b>Key Value</b> for the <b>Default Key</b> .                                                                                                    |
| Encryption<br>Key #:    | Enter the key value or values you wish to use. Only<br>the Key selected as Default is required. The others<br>are optional.                                                                                                    |

| Encryption :          | WEP                   | •            |        |
|-----------------------|-----------------------|--------------|--------|
| Authentication type : | Open System           | O Shared Key | O Auto |
| Key Length :          | 128-bit 👻             |              |        |
| Key type :            | ASCII (13 characters) | ) 🛨          |        |
| Default key :         | Key 1 🔻               |              |        |
| Encryption Key 1 :    | 1234567890123         |              |        |
| Encryption Key 2 :    | *****                 |              |        |
| Encryption Key 3 :    | ****                  |              |        |
| Encryption Key 4 :    | *****                 |              |        |

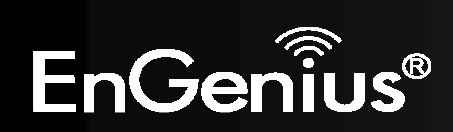

# WPA Pre-Shared Key Encryption:

| Encryption :          | WPA pre-shared | key 🔻       |              |
|-----------------------|----------------|-------------|--------------|
| WPA type :            | WPA(TKIP)      | O WPA2(AES) | O WPA2 Mixed |
| Pre-shared Key type : | Passphrase     | •           |              |
| Pre-shared Key :      | 1234567890     |             |              |

| WPA Pre-Shared Key      | Encryption                                                                                                    |
|-------------------------|----------------------------------------------------------------------------------------------------|
| Authentication Type:    | Please ensure that your wireless clients use the same authentication type.                                                                           |
| WPA type:               | Select the WPA encryption you would like.<br>Please ensure that your wireless clients use the same settings.                                         |
| Pre-shared Key<br>Type: | Select whether you would like to enter the Key in HEX or Passphrase format.                                                                          |
| Pre-shared Key:         | Wireless clients must use the same key to associate the device.<br>If using passphrase format, the Key must be from 8 to 63 characters<br>in length. |

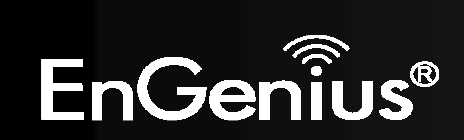

# WPA RADIUS Encryption:

| Encryption :                  | WPA RADIUS | -           |              |
|-------------------------------|------------|-------------|--------------|
| WPA type :                    | WPA(TKIP)  | O WPA2(AES) | © WPA2 Mixed |
| RADIUS Server IP<br>address : |            |             |              |
| RADIUS Server port :          | 1812       |             |              |
| RADIUS Server password :      |            |             |              |

# WPA RADIUS Encryption

| WPA type:                    | Select the WPA encryption you would like.<br>Please ensure that your wireless clients use the same settings. |
|------------------------------|----------------------------------------------------------------------------------------------------|
| RADIUS Server IP<br>address: | Enter the IP address of the RADIUS Server                                                                    |
| RADIUS Server Port:          | Enter the port number used for connections to the RADIUS server.                                             |
| RADIUS Server<br>password:   | Enter the password required to connect to the RADIUS server.                                                 |

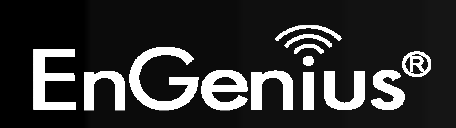

#### Filter

This page allows you to create filters to control which wireless clients can connect to this device by only allowing the MAC addresses entered into the Filtering Table.

Cancel

|              |                | Wi              | reless-l      | N Pock     | et AP/Roi       | uter          | AP Router Mode   |  |
|--------------|----------------|-----------------|---------------|------------|-----------------|---------------|------------------|--|
| <u>Basic</u> | Advanced       | <u>Security</u> | <u>Filter</u> | <u>WPS</u> | Client List     | <u>Policy</u> |                  |  |
| Fors         | ecurity reason | the Access      | Point featu   | res MAC Ad | dress Filtering | which only -  | llows authorized |  |

For security reason, the Access Point features MAC Address Filtering which only allows auth MAC Addresses to associate with the Access Point

#### Enable Wireless Access Control

|     | Description | MAC address |
|-----|-------------|-------------|
|     | Notebook2   | 00ABC710722 |
| Add | Reset       |             |

#### MAC Address Filtering Table :

| NO.       | Description          | MAC address       | Select |
|-----------|----------------------|-------------------|--------|
| 1         | Notebook1            | 00:0C:C6:3C:06:17 |        |
| Delete Se | elected Delete All F | Reset             |        |
|           |                      |                   |        |

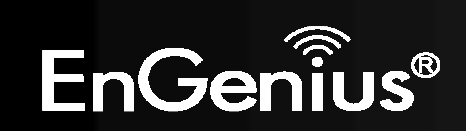

| Wireless Filter                                                                   |                                                                                                    |  |  |  |  |  |
|-----------------------------------------------------------------------------------|----------------------------------------------------------------------------------------------------|--|--|--|--|--|
| Enable Wireless                                                                   | Tick the box to Enable Wireless Access Control.                                                        |  |  |  |  |  |
| Access Control:                                                                   | When Enabled, only wireless clients on the Filtering Table will be allowed.                            |  |  |  |  |  |
| Description:                                                                      | Enter a name or description for this entry.                                                            |  |  |  |  |  |
| MAC address:                                                                      | Enter the MAC address of the wireless client that you wish to allow connection.                        |  |  |  |  |  |
| Add:                                                                              | Click this button to add the entry.                                                                    |  |  |  |  |  |
| Reset:                                                                            | Click this button if you have made a mistake and want to reset the MAC address and Description fields. |  |  |  |  |  |
| MAC Address Filtering                                                             | g Table                                                                                                |  |  |  |  |  |
| Only clients listed in this table will be allowed access to the wireless network. |                                                                                                    |  |  |  |  |  |
| Delete Selected:                                                                  | Delete the selected entries.                                                                           |  |  |  |  |  |
| Delete All:                                                                       | Delete all entries                                                                                     |  |  |  |  |  |
| Reset:                                                                            | Un-tick all selected entries.                                                                          |  |  |  |  |  |

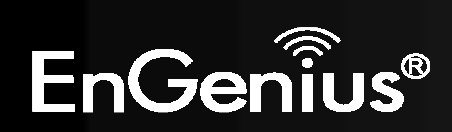

### Wi-Fi Protected Setup (WPS)

WPS feature is following the Wi-Fi Alliance WPS standard and it eases the set up of security-enabled Wi-Fi networks in the home and small office environment.

It reduces the user steps required to configure a network and supports two methods that are familiar to most consumers to configure a network and enable security.

|                       | Wireless-N       | Pock       | et AP/Rou          | uter          | AP Router Mode | • |
|-----------------------|------------------|------------|--------------------|---------------|----------------|---|
| Basic Advanced Securi | <u>ty Filter</u> | <u>WPS</u> | <u>Client List</u> | <u>Policy</u> |                |   |
| WPS:                  | 🗹 Enable         |            |                    |               |                |   |
| WPS Button :          | 🗵 Enable         |            |                    |               |                |   |
| Wi-Fi Protected Setup | Information      |            |                    |               |                |   |
| WPS Current Status :  | Configured       | Release    | Configuration      | ]             |                |   |
| Self Pin Code :       | 62686488         |            |                    |               |                |   |
| SSID :                | 123              |            |                    |               |                |   |
| Authentication Mode : | WPA2 pre-share   | d key      |                    |               |                |   |
| Passphrase Key :      | s9vd-842c-ez0t   |            |                    |               |                |   |
| WPS Via Push Button : | Start to Proces  | SS         |                    |               |                |   |
| WPS via PIN :         |                  | S          | tart to Process    |               |                |   |

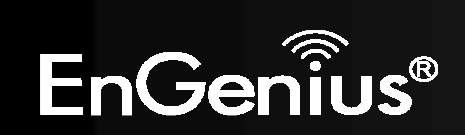

| Wi-Fi Protected Setup   | (WPS)                                                                                                    |
|-------------------------|----------------------------------------------------------------------------------------------------|
| WPS:                    | Tick to Enable the WPS feature.                                                                                                    |
| WPS Button:             | Tick to Enable the WPS push button.                                                                                                    |
| Wi-Fi Protected Setup   | Information                                                                                                    |
| WPS Current Status:     | Shows whether the WPS function is <b>Configured</b> or <b>Un-configured</b> .                                                                                                    |
|                         | Configured means that WPS has been used to authorize connection between the device and wireless clients.                                                                              |
| SSID:                   | The SSID (wireless network name) used when connecting using WPS.                                                                                                    |
| Authentication<br>Mode: | Shows the encryption method used by the WPS process.                                                                                                    |
| Passphrase Key:         | This is the passphrase key that is randomly generated during the WPS process. It is required if wireless clients that do not support WPS attempts to connect to the wireless network. |
| WPS Via Push<br>Button: | Click this button to initialize WPS feature using the push button method.                                                                                                    |

Initializing WPS Feature

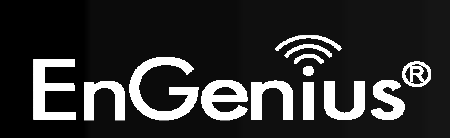

There are two methods to initialize the WPS feature. They are the Push Button and Pin code methods.

#### 1. WPS Push Button Method

Push the WPS button on the TRAVEL ROUTER device. The WPS LED light will start to flash to indicate that the WPS process is ready.

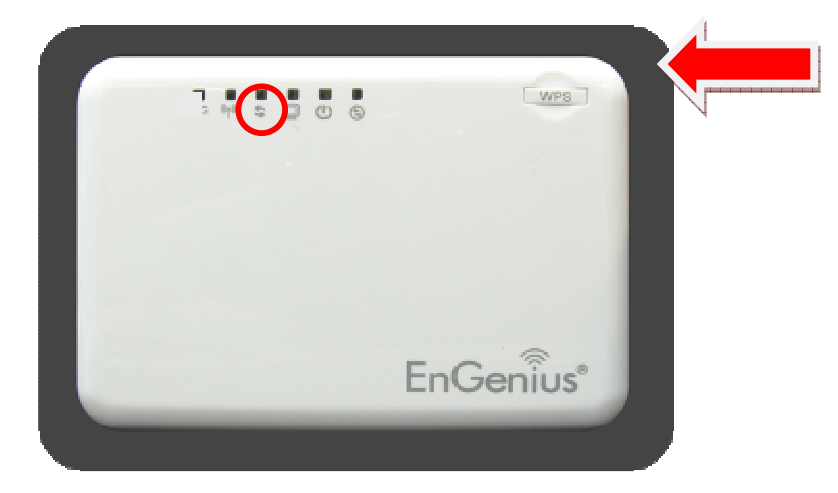

While the WPS LED is flashing on the TRAVEL ROUTER, press the WPS button on your wireless client. This could either be a physical hardware button, or a software button in the utility.

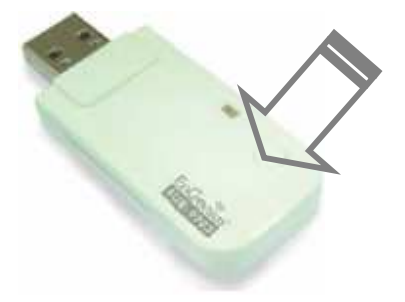

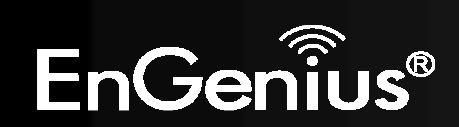

#### 2. Pin Code Method

Note the Pin code of your TRAVEL ROUTER device.

| WPS:                    | 🗹 Enable         |                  |
|-------------------------|------------------|------------------|
| WPS Button :            | 🗹 Enable         |                  |
| Wi-Fi Protected Setup I | nformation       |                  |
| WPS Current Status :    | unConfigured     |                  |
| Self Pin Code :         | 62686488         |                  |
| SSID :                  | EnGenius5FA6E8   |                  |
| Authentication Mode :   | Disable          |                  |
| Passphrase Key :        |                  |                  |
| WPS Via Push Button :   | Start to Process |                  |
| WPS via PIN :           |                  | Start to Process |

Please use this Pin code to initialize the WPS process from the wireless client configuration utility.

This process will be different for each brand or model. Please consult the user manual of the wireless client for more information.

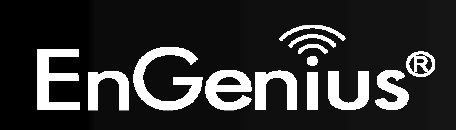

### **Client List**

This page shows the wireless clients that are connected to the TRAVEL ROUTER device.

|              |          | Wir             | eless-N       | N Pock     | et AP/Rou   | uter          | AP Router Mode | • |
|--------------|----------|-----------------|---------------|------------|-------------|---------------|----------------|---|
| <u>Basic</u> | Advanced | <u>Security</u> | <u>Filter</u> | <u>WPS</u> | Client List | <u>Policy</u> |                |   |

#### WLAN Client Table :

This WLAN Client Table shows client MAC address associate to this Broadband Router

| Interface        | MAC Address       | Signal (%) | Idle Time |
|------------------|-------------------|------------|-----------|
| EnGenius5FA6E8_2 | 00:19:7D:9E:D4:9C | 68         | 20 secs   |

Refresh

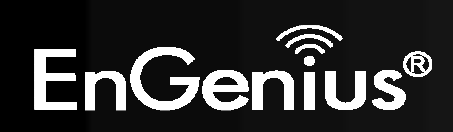

# Policy

This page allows you to configure the access policies for each SSID (wireless network).

| Wireless-N Pocket AP/Rou                                 | AP Router Mod |
|----------------------------------------------------------|---------------|
| sic Advanced Security Filter WPS Client List             | Policy        |
| SSID 1 Connection Control Policy                         |               |
| WAN Connection                                           | Enable 👻      |
| Communication between Wireless clients                   | Enable 👻      |
| Communication between Wireless clients and Wired clients | Enable 👻      |
| SSID 2 Connection Control Policy<br>WAN Connection       | Enable 👻      |
| Communication between Wireless clients                   | Enable 👻      |
|                                                          |               |

Apply Cancel

| Policy                                                    |                                                                                                    |
|-----------------------------------------------------------|----------------------------------------------------------------------------------------------------|
| WAN Connection:                                           | Allow wireless clients on this SSID to access the WAN port which typically is an Internet connection.                                            |
| Communication between Wireless clients:                   | Whether each wireless client can communicate with each other in this SSID. When Disabled, the wireless clients will be isolated from each other. |
| Communication between Wireless clients and Wired clients. | Whether wireless clients on this SSID can communicate with computers attached to the wired LAN port.                                             |

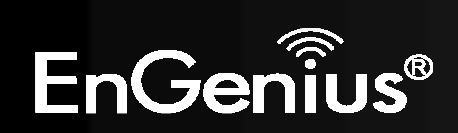

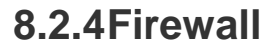

The Internet section allows you to set the access control and Firewall settings.

#### Enable

This page allows you to Enable / Disable the Firewall features.

When Enabled, Denial of Service (DoS) and SPI (Stateful Packet Inspection) features are also be enabled.

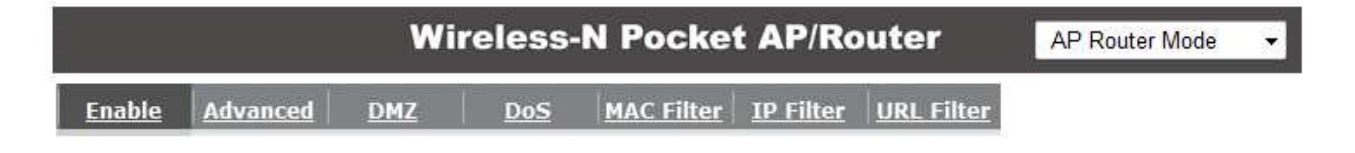

Firewall automatically detects and blocks Denial of Service (DoS) attacks. URL blocking, packet filtering and SPI (Stateful Packet Inspection) are also supported. The hackers attack will be recorded associated with timestamp in the security logging area.

Firewall : 
 Enable 
 Disable

Apply

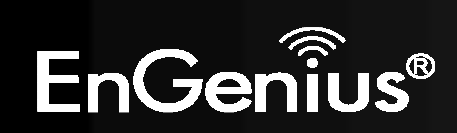

### Advanced

You can choose whether to allow VPN (Virtual Private Network) packets to pass through the Firewall.

|                        |          | Wi          | reless- | N Pocke    | t AP/Ro          | outer             | AP Router Mode | Ŧ |
|------------------------|----------|-------------|---------|------------|------------------|-------------------|----------------|---|
| <u>Enable</u>          | Advanced | DMZ         | DoS     | MAC Filter | <u>IP Filter</u> | <u>URL Filter</u> |                |   |
|                        |          | Description |         |            | Select           |                   |                |   |
|                        | VPN PP   | TP Pass-TI  | hrough  |            |                  |                   |                |   |
| VPN IPSec Pass-Through |          |             |         |            |                  |                   |                |   |
|                        |          |             |         |            |                  |                   | Apply Cancel   |   |

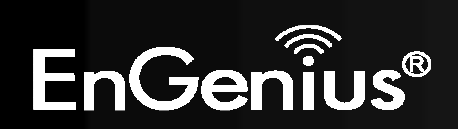

#### DMZ

If enabled this feature, allows the DMZ computer on your LAN to be exposed to all users on the Internet.

- This allows almost any application to be used on the server.
- The "DMZ PC" will receive all Unknown connections and data.
- If the DMZ feature is enabled, please enter the IP address of the PC to be used as the "DMZ PC"

**Note:** The "DMZ PC" is effectively outside the Firewall, making it more vulnerable to attacks. For this reason, you should only enable the DMZ feature when required.

|                        |                                              | Wi                         | reless-                     | N Pocke                          | t AP/Ro                      | outer                          | AP Router Mode                       | 2 |
|------------------------|----------------------------------------------|----------------------------|-----------------------------|----------------------------------|------------------------------|--------------------------------|--------------------------------------|---|
| <u>Enable</u>          | Advanced                                     | <u>DMZ</u>                 | DoS                         | MAC Filter                       | <u>IP Filter</u>             | URL Filter                     |                                      |   |
| If you<br>firew<br>DMZ | u have a local o<br>all, you can op<br>Host. | lient PC th<br>en unrestri | at cannot ru<br>cted two-wa | ın an Internet<br>ay Internet ac | application<br>cess for this | properly fro<br>s client by de | m behind the NAT<br>fining a Virtual |   |
| Loca                   | Enable DMZ<br>al IP Address :                | 192.                       | 168.0.100                   | < 192. <sup>-</sup>              | 168.0.100                    |                                |                                      |   |
|                        |                                              |                            |                             |                                  |                              |                                | Apply Cancel                         |   |

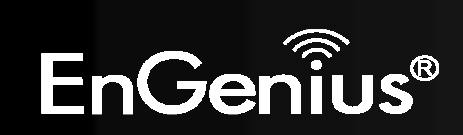

### Denial of Service (DoS)

Denial of Service (Denial of Service) is a type of Internet attack that sends a high amount of data to you with the intent to overload your Internet connection.

Enable the DoS firewall feature to automatically detect and block these DoS attacks.

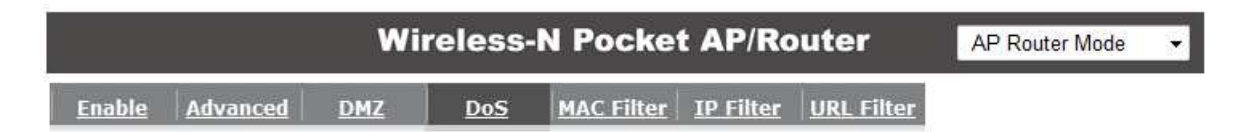

The Firewall can detect and block DOS attacks, DOS (Denial of Service) attacks can flood your Internet Connection with invalid packets and connection requests, using so much bandwidth and so many resourcess that Internet access becomes unavailable.

Block DoS: 
Enable Disable

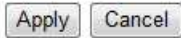

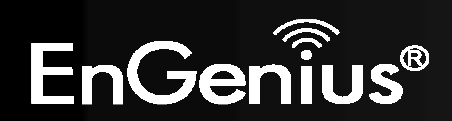

### **MAC Filter**

You can choose whether to Deny or only Allow those computers listed in the MAC Filtering table to access the Internet.

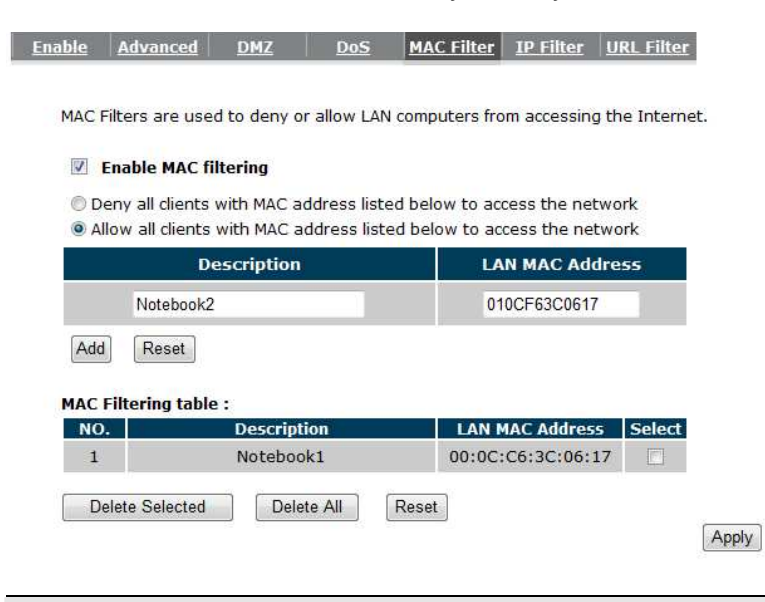

| Enable MAC filtering:                                                    | Tick this box to Enable the MAC filtering feature.                                                                 |
|--------------------------------------------------------------------------|----------------------------------------------------------------------------------------------------|
| Deny all clients with MAC addresses listed below to access the network:  | When selected, the computers listed in the MAC Filtering table will be <b>Denied</b> access to the Internet.       |
| Allow all clients with MAC addresses listed below to access the network: | When selected, only the computers listed in the MAC Filtering table will be <b>Allowed</b> access to the Internet. |

Cancel

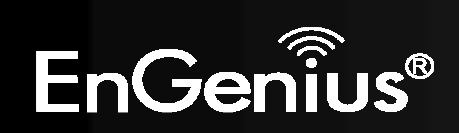

### **IP Filter**

You can choose whether to Deny or only Allow, computer with those IP Addresses from accessing certain Ports.

This can be used to control which Internet applications the computers can access. You may need to have certain knowledge of what Internet ports the applications use.

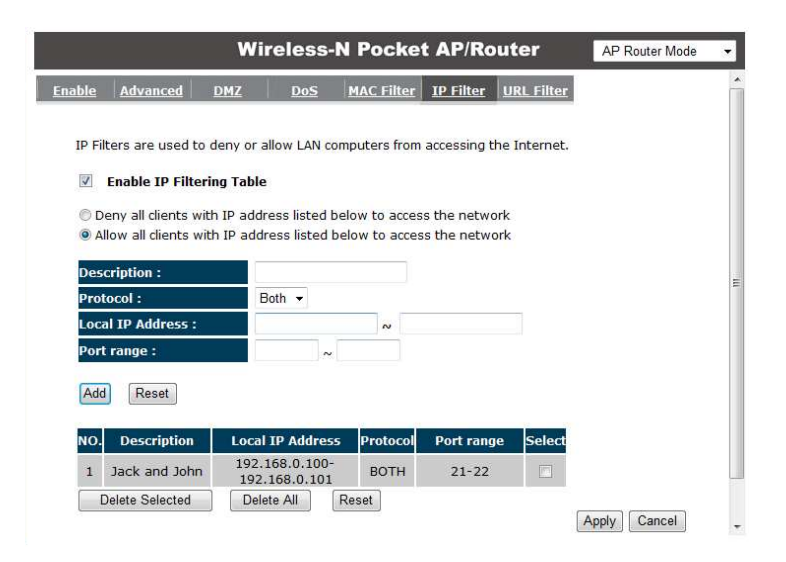

| IP Filter                                                               |                                                                                                    |
|-------------------------------------------------------------------------|----------------------------------------------------------------------------------------------------|
| Enable IP filtering:                                                    | Tick this box to Enable the IP filtering feature.                                                                            |
| Deny all clients with IP addresses listed below to access the network:  | When selected, the computers with IP addresses specified will be <b>Denied</b> access to the indicated Internet ports.       |
| Allow all clients with IP addresses listed below to access the network: | When selected, the computers with IP addresses specified will be <b>Allowed</b> access only to the indicated Internet ports. |

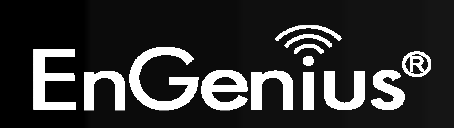

### **URL Filter**

You can deny access to certain websites by blocking keywords in the URL web address.

For example, "abc123" has been added to the URL Blocking Table. Any web address that includes "abc123" will be blocked.

Apply Cancel

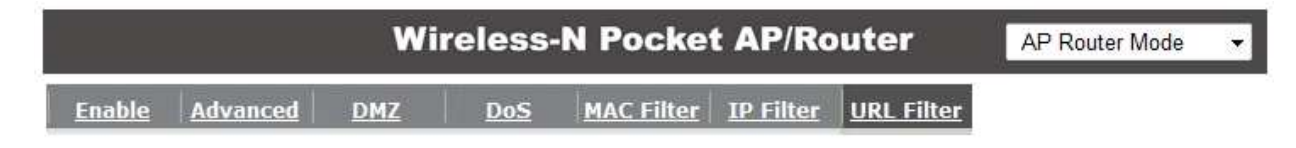

You can block access to certain Web sites for a particular PC by entering either a full URL address or just a keyword of the Web site

| elec |
|------|
|      |
| 1    |

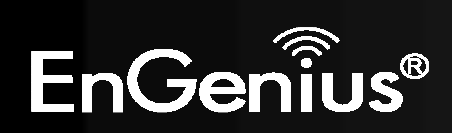

# 8.2.5Advanced

The Internet section allows you to configure the **Advanced** settings of the router.

### Network Address Translation (NAT)

This page allows you to Enable / Disable the Network Address Translation (NAT) feature. The NAT is required to share one Internet account with multiple LAN users.

It also is required for certain Firewall features to work properly.

|     |           | Wi       | reless-N         | l Pocke | et AP/Ro    | uter       | AP Router Mode | • |
|-----|-----------|----------|------------------|---------|-------------|------------|----------------|---|
| NAT | Port map. | Port fw. | <u>Port tri.</u> | ALG     | <u>UPnP</u> | <u>QoS</u> | Routing        |   |

NAT(Network Address Translation) involves re-writing the source and/or destination addresses of IP packets as they pass though a Router or firewall, NAT enable multiple hosts on a private network to access the Internet using a single public IP address.

NAT : 
 O Enable 
 Disable

Apply

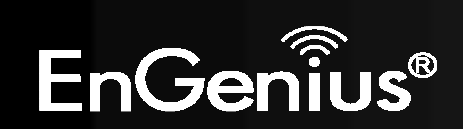

## Port Mapping

Port Mapping allows you to redirect a particular range of ports to a computer on your LAN network. This helps you host servers behind the NAT and Firewall.

In the example below, there is a Mail Server that requires ports 22 to 23.

When there is a connection from the Internet on those ports, it will be redirected to the Mail Server at IP address 192.168.0.150.

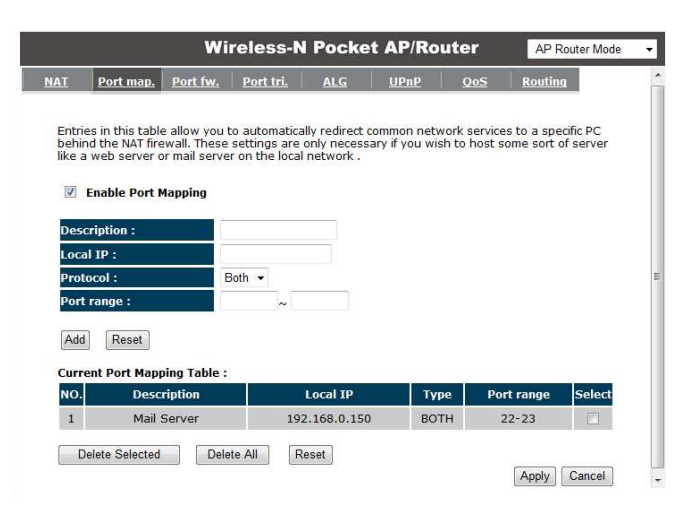

| Port Mapping        |                                                                                       |
|---------------------|---------------------------------------------------------------------------------------|
| Enable Port Mapping | Tick this box to Enable the Port Mapping feature.                                     |
| Description:        | Enter a name or description to help you identify this entry.                          |
| Local IP:           | The local IP address of the computer the server is hosted on.                         |
| Protocol:           | Select to apply the feature to either TCP, UDP or Both types of packet transmissions. |
| Port range:         | The range of ports that this feature will be applied to.                              |

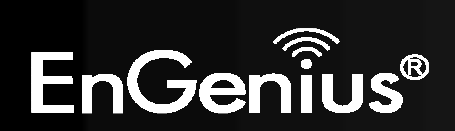

### **Port Forwarding**

Port Forwarding allows you to redirect a particular public port to a computer on your LAN network. This helps you host servers behind the NAT and Firewall.

In the example below, there is a FTP Server running on port 21 on the LAN.

For security reasons, the Administrator would like to provide this server to Internet connection on port 30.

Therefore then there is a connection from the Internet on port 30, it will be forwarded to the computer with the IP address 192.168.0.100 and changed to port 21.

| AT       Port map.       Port fw.       Port tri.       ALC       UPnP       QoS       Routing         You can configure the router as a Virtual Server allowing remote users to access services such as web or FTP at your local PC. Depending on the requested service (TCP/UDP) port number, the router will redirect the external service request to the appropriate internal server (located at one of your local PCs)         Image: the external service request to the appropriate internal server (located at one of your local PCs)       Image: the external service request to the appropriate internal server (located at one of your local PCs)         Image: the external service request to the appropriate internal server (located at one of your local PCs)       Image: the external service request to the appropriate internal server (located at one of your local PCs)         Image: the external service request to the appropriate internal server (located at one of your local PCs)       Image: the external service request to the appropriate internal server (located at one of your local PCs)         Image: the external service request to the appropriate internal server (located at one of your local PCs)       Image: the external server (located at one of your local PCs)         Image: the external service request to the appropriate internal server (located at the external server (located at the external server (located at the external server (located at the external server (located at the external server (located at the external server (located at the external server (located at the external server (located at the external server (located at the external server (located at the external server (located at the external server (located at the external                                                                                                    |                                 |                                                                                           | Wi                                                        | reless-N                                      | l Pocke                                      | t AP/                              | Router                                  | AF                                            | PRouter Mode                        |
|----------------------------------------------------------------------------------------------------|---------------------------------|-------------------------------------------------------------------------------------------|-----------------------------------------------------------|-----------------------------------------------|----------------------------------------------|------------------------------------|-----------------------------------------|-----------------------------------------------|-------------------------------------|
| You can configure the router as a Virtual Server allowing remote users to access services such as<br>Web or FTP at your local PC. Depending on the requested service (TCP/UDP) port number, the<br>router will redirect the external service request to the appropriate internal server (located at one<br>of your local PCs)                                                                                                    | AT                              | <u>Port map.</u>                                                                          | Port fw.                                                  | <u>Port tri.</u>                              | ALG                                          | UPnF                               | <u>Qo</u>                               | <u>S Rout</u>                                 | ing                                 |
| Description :<br>Local IP :<br>Protocol : Both ↓<br>Local Port :<br>Public Port :<br>Add Reset<br>Current Port Forwarding Table :<br>NO. Description Local IP Local Port Type Public Port Select<br>1 FTP Server 192.168.0.100 21 BOTH 30                                                                                                    | You c<br>Web<br>route<br>of you | an configure ti<br>or FTP at your<br>r will redirect t<br>ur local PCs)<br>Enable Port Fo | he router as<br>local PC. De<br>the external<br>orwarding | a Virtual Se<br>epending on<br>I service requ | rver allowin<br>the request<br>Jest to the a | g remote<br>ed servic<br>appropria | users to a<br>e (TCP/UDI<br>te internal | ccess servic<br>P) port numb<br>server (local | es such as<br>er, the<br>red at one |
| Local IP :         Protocol :         Both ▼         Local Port :         Public Port :         Add         Reset         Current Port Forwarding Table :         NO.       Description         Local IP       Local Port         T       FTP Server         1       FTP Server         102.168.0.100       21         BOTH       30                                                                                                    | Desc                            | ription :                                                                                 |                                                           |                                               |                                              |                                    |                                         |                                               |                                     |
| Protocol :     Both ~       Local Port :                                                                                                    | Loca                            | I IP :                                                                                    |                                                           |                                               |                                              |                                    |                                         |                                               |                                     |
| Local Port :<br>Public Port :<br>Add Reset<br>Current Port Forwarding Table :<br>NO. Description Local IP Local Port Type Public Port Select<br>1 FTP Server 192.168.0.100 21 BOTH 30                                                                                                    | Prote                           | ocol :                                                                                    | В                                                         | loth 🔻                                        |                                              |                                    |                                         |                                               |                                     |
| Public Port :         Add       Reset         Current Port Forwarding Table :       Local IP       Local Port       Type       Public Port       Select         1       FTP Server       192.168.0.100       21       BOTH       30       Image: Comparison of the comparison of the comp                                                                      | Loca                            | l Port :                                                                                  |                                                           |                                               |                                              |                                    |                                         |                                               |                                     |
| Add     Reset       Current Port Forwarding Table :     NO.     Description     Local IP     Local Port     Type     Public Port     Select       1     FTP Server     192.168.0.100     21     BOTH     30     Image: Control of the select select selec                                        | Publi                           | ic Port :                                                                                 | -                                                         |                                               |                                              |                                    |                                         |                                               |                                     |
| Current Port Forwarding Table :         Local IP         Local Port         Type         Public Port         Select           1         FTP Server         192.168.0.100         21         BOTH         30         Image: Comparison of the select of the select of | Add                             | Reset                                                                                     |                                                           |                                               |                                              |                                    |                                         |                                               |                                     |
| 1 FTP Server 192.168.0.100 21 BOTH 30                                                                                                    | Curre                           | Descripti                                                                                 | arding Tabl                                               | e:<br>Local TP                                |                                              | cal Port                           | Type                                    | Public Por                                    | t Select                            |
|                                                                                                    | 1                               | FTP Serv                                                                                  | /er                                                       | 192.168.0.1                                   | 100                                          | 21                                 | BOTH                                    | 30                                            |                                     |
| Delate Calastad Delate All Decat                                                                                                    |                                 | alata Calastad                                                                            | Dala                                                      | ta All                                        | least                                        | 100000                             | Second States                           | Apple                                         | Canaal                              |

| Port Forwardin | Port Forwarding                                                                                                   |  |  |  |  |  |
|----------------|----------------------------------------------------------------------------------------------------|--|--|--|--|--|
| Enable Port    | Tick this box to Enable the Port Forwarding feature.                                                              |  |  |  |  |  |
| Torwarding     |                                                                                                    |  |  |  |  |  |
| Description:   | Enter a name or description to help you identify this entry.                                                      |  |  |  |  |  |
| Local IP:      | The local IP address of the computer the server is hosted on.                                                     |  |  |  |  |  |
| Protocol:      | Select to apply the feature to either TCP, UDP or Both types of packet transmissions.                             |  |  |  |  |  |
| Local Port:    | The port that the server is running on the local computer.                                                        |  |  |  |  |  |
| Public Port:   | When a connection from the Internet is on this port, then it will be forwarded to the indicated local IP address. |  |  |  |  |  |

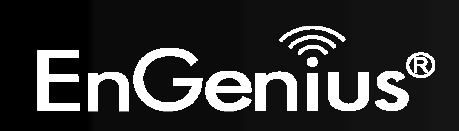

# Port Trigger

If you use Internet applications which use non-standard connections or port numbers, you may find that they do not function correctly because they are blocked by the Wireless Router's firewall. Port Trigger will be required for these applications to work.

|                   |                                                        | Wi                                             | reless-N                      | l Pocke                     | t AP/Ro       | uter         | AP Router Mod | e |
|-------------------|--------------------------------------------------------|------------------------------------------------|-------------------------------|-----------------------------|---------------|--------------|---------------|---|
| AT                | Port map.                                              | Port fw.                                       | <u>Port tri.</u>              | <u>ALG</u>                  | UPnP          | <u>QoS</u>   | Routing       |   |
| Port Tr<br>normal | iggering, als<br>Ily do not fur<br><b>nable Trigge</b> | io called Spe<br>nction when<br><b>er Port</b> | cial Applicati<br>used behind | ons allows y<br>a firewall. | rou to use In | ternet appli | cations which |   |
| Descr             | iption :                                               | P                                              | C-to-Phone                    |                             |               |              |               |   |
| Popul             | ar applicatio                                          | ons: P                                         | C-to-Phone                    | • [                         | Add           |              |               |   |
| Trigge            | er port :                                              | 1                                              | 2053 ~                        |                             |               |              |               |   |
| Trigge            | er type :                                              | E                                              | Both 👻                        |                             |               |              |               |   |
| Public            | : Port :                                               | 1                                              | 2120,12122,24                 | 150-24220                   |               |              |               |   |
| Public            | type :                                                 | E                                              | Both 👻                        |                             |               |              |               |   |
| Add<br>Currer     | Reset                                                  | ort Table :<br>Trigger                         |                               |                             |               | Public       |               |   |
| NO. I             | rigger port                                            | type                                           |                               | ublic Port                  |               | type         | Name Select   |   |
| Del               | ete Selected                                           | Dele                                           | te All                        | eset                        |               |              |               |   |

| Port Trigger              |                                                                                                    |
|---------------------------|----------------------------------------------------------------------------------------------------|
| Enable Port<br>Forwarding | Tick this box to Enable the Port Trigger feature.                                                                                                    |
| Popular<br>applications:  | This is a list of some common applications with preset settings.<br>Select the application and click <b>Add</b> to automatically enter the settings. |
| Trigger port:             | This is the outgoing (outbound) port numbers for this application.                                                                                   |
| Trigger type              | Select whether the application uses TCP, UDP or Both types of protocols for outbound transmissions.                                                  |
| Public Port               | These are the inbound (incoming) ports for this application.                                                                                         |
| Public type:              | Select whether the application uses TCP, UDP or Both types of protocols for inbound transmissions.                                                   |

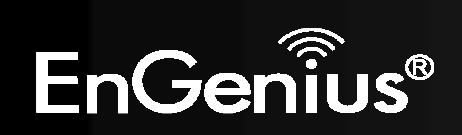

Certain applications may require the use of ALG feature to function correctly. If you use any of the applications listed, please tick and select it to enable this feature.

| Wireless-N Pocket AP/Router AP Router    |                                |                              |                            |                              |                        |                           |  |  |
|------------------------------------------|--------------------------------|------------------------------|----------------------------|------------------------------|------------------------|---------------------------|--|--|
| NAT Port map.                            | <u>Port fw.</u>                | <u>Port tri.</u>             | <u>ALG</u>                 | <u>UPnP</u>                  | <u>00S</u>             | Routing                   |  |  |
| The ALG (Application application process | on Layer Gate<br>ses so that t | eway) serves<br>hey may exch | the purpos<br>lange inform | e of a windo<br>ation on the | w between<br>open envi | correspondent<br>ronment. |  |  |
|                                          | Description                    |                              |                            | Select                       |                        |                           |  |  |
|                                          | H323                           |                              |                            | 1                            |                        |                           |  |  |
|                                          | MMS                            |                              |                            |                              |                        |                           |  |  |
|                                          | TFTP                           |                              |                            |                              |                        |                           |  |  |
|                                          | Egg                            |                              |                            |                              |                        |                           |  |  |
|                                          | IRC                            |                              |                            |                              |                        |                           |  |  |
|                                          | Amanda                         |                              |                            |                              |                        |                           |  |  |
|                                          | Quake3                         |                              |                            |                              |                        |                           |  |  |
|                                          | Talk                           |                              |                            | <u></u>                      |                        |                           |  |  |
|                                          | IPsec                          |                              |                            | 1                            |                        |                           |  |  |
|                                          | FTP                            |                              |                            |                              |                        |                           |  |  |
|                                          | SIP                            |                              |                            |                              | -                      |                           |  |  |

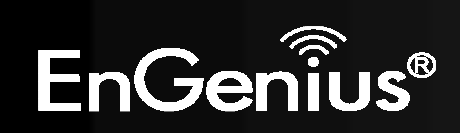

# Universal Plug and Play (UPnP)

The UPnP function allows automatic discovery and configuration of UPnP enabled devices on your network. It also provides automatic port forwarding for supported applications to seamlessly bypass the Firewall.

|                              |                                                                          | Wi                                                          | ireless-N                                                        | l Pocke                                                 | et AP/Ro                                                        | uter                                                        | AP Router Mode                                                      |                           |
|------------------------------|--------------------------------------------------------------------------|-------------------------------------------------------------|------------------------------------------------------------------|---------------------------------------------------------|-----------------------------------------------------------------|-------------------------------------------------------------|---------------------------------------------------------------------|---------------------------|
| <u>IAT</u>                   | Port map.                                                                | Port fw.                                                    | <u>Port tri.</u>                                                 | ALG                                                     | <u>UPnP</u>                                                     | <u>QoS</u>                                                  | Routing                                                             |                           |
| Univ<br>auto<br>dyna<br>othe | ersal Plug and<br>omatic discover<br>amically join a<br>er devices all a | Play is desi<br>y for a rang<br>network, ob<br>utomatically | igned to supp<br>le of device fr<br>tain an IP ad<br>Devices can | ort zero-co<br>om a wide r<br>dress and le<br>subsequen | nfiguration, "<br>ange of vend<br>aarn about th<br>tly communic | invisible" ne<br>lors. With U<br>le presence<br>ate with ea | etworking, and<br>PnP, a device<br>and capabiliti<br>ch other direc | d<br>can<br>ies of<br>tly |
|                              | Ī                                                                        | Enable t                                                    | he Universal I                                                   | Plug and Pla                                            | ay (UPnP) Fea                                                   | ature                                                       |                                                                     |                           |
|                              | [                                                                        | Allow us                                                    | ers to make p                                                    | oort forward                                            | ling changes                                                    | through UP                                                  | nP                                                                  |                           |
|                              |                                                                          |                                                             |                                                                  |                                                         |                                                                 |                                                             |                                                                     | Apply                     |

| Universal Plug and Play (UPnP)                                  |                                                                                                    |  |  |  |  |  |
|-----------------------------------------------------------------|----------------------------------------------------------------------------------------------------|--|--|--|--|--|
| Enable the UPnP<br>Feature:                                     | Tick this box to Enable the UPnP feature to allow supported devices to be visible on the network.                                    |  |  |  |  |  |
| Allow users to make port<br>forwarding changes<br>through UPnP: | Tick this box to allow applications to automatically set their port forwarding rules to bypass the firewall without any user set up. |  |  |  |  |  |

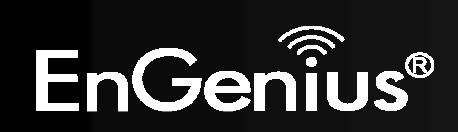

### Quality of Service (QoS)

QoS allows you to control the priority that the data is transmitted over the Internet, or to reserve a specific amount of Internet bandwidth. This is to ensure that applications get enough Internet bandwidth for a pleasant user experience.

If not, then the performance and user experience of time sensitive transmissions such as voice and video could be very poor.

In order for this feature to function properly, the user should first set the Uplink and Downlink bandwidth provided by your Internet Service Provider.

|            |           | AP Router Mode | Ŧ                |            |             |            |         |  |
|------------|-----------|----------------|------------------|------------|-------------|------------|---------|--|
| <u>NAT</u> | Port map. | Port fw.       | <u>Port tri.</u> | <u>ALG</u> | <u>UPnP</u> | <u>QoS</u> | Routing |  |

Quality of Service (QoS) refers to the capability of a network to provide better service to selected network traffic. The primary goal of QoS is to provide priority including dedicated bandwidth, controlled jitter and latency (required by some real-time and interactive traffic), and improved loss characteristics. Also important is making sure that providing priority for one or more flows does not make other flows fail .

| Uplink   | Full 🔫 |
|----------|--------|
| Downlink | Full 🔻 |

Cancel

Apply

| Total Bandwidth Setti    | ngs                                                                    |
|--------------------------|------------------------------------------------------------------------|
| Uplink:                  | Set the Uplink bandwidth provided by your Internet Service Provider.   |
| Downlink:                | Set the Downlink bandwidth provided by your Internet Service Provider. |
| Priority Queue           | Sets the QoS method to Priority Queue.                                 |
| Bandwidth<br>Allocation: | Sets the QoS method to Bandwidth Allocation.                           |
| Disabled                 | Disables the QoS feature.                                              |

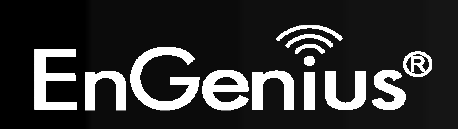

Bandwidth priority is set to either High or Low. The transmissions in the High queue will be processed first.

#### 

#### Unlimited Priority Queue

| Local IP Address | Description                                                 |
|------------------|-------------------------------------------------------------|
|                  | The IP address will not be bounded in the<br>QoS limitation |

#### High/Low Priority Queue

QoS:

| Protocol | <b>High Priority</b> | Low Priority | Specific Port |
|----------|----------------------|--------------|---------------|
| FTP      | $\odot$              | ۲            | 20,21         |
| HTTP     | 0                    | ۲            | 80            |
| TELNET   | $\odot$              | ۲            | 23            |
| SMTP     | $\odot$              | ۲            | 25            |
| POP3     | $\odot$              | ۲            | 110           |
| Name:    | $\odot$              | ۲            | Both 👻 ~      |
| Name:    | $\odot$              | ۲            | Both 👻 ~      |
| Name:    | $\odot$              | ۲            | Both 👻 ~      |

| Unlimited Priority Que | eue                                                                                          |
|------------------------|----------------------------------------------------------------------------------------------|
| Local IP Address:      | The computer with this IP Address will not be bound by the QoS rules.                        |
| High / Low Priority Qu | ieue                                                                                         |
| Protocol:              | The type of network protocol.                                                                |
| High / Low Priority    | Sets the protocol to High or Low priority.                                                   |
| Specific Port          | Each protocol uses a specific port range.<br>Please specify the ports used by this protocol. |

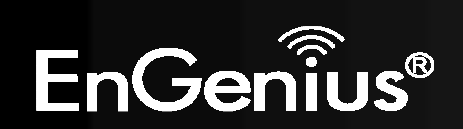

#### **Bandwidth Allocation Method**

You can set the **maximum** amount of bandwidth a certain protocol will use at one time. Or you can set a **minimum** amount of bandwidth that will be guaranteed to a certain protocol.

#### QoS:

🔘 Priority Queue 🖲 Bandwidth Allocation 🔘 Disabled

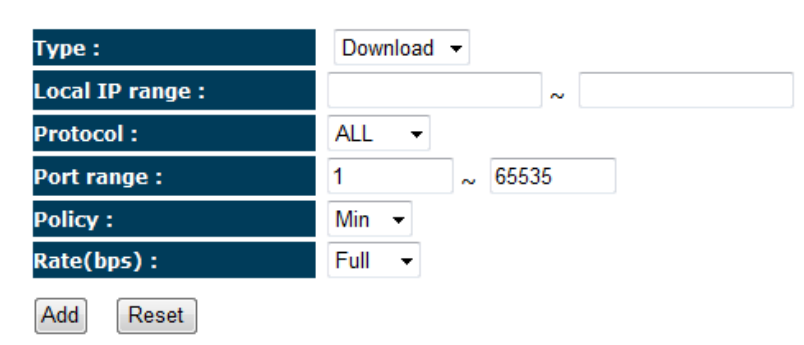

#### Current QoS Table:

| NO. | Туре        | Local IP range                   | Protocol | Port range | Policy | Rate<br>(bps) | Select |
|-----|-------------|----------------------------------|----------|------------|--------|---------------|--------|
| 1   | Both        | 192.168.0.100 ~<br>192.168.0.103 | тср      | 80 ~ 90    | Min    | 2M            |        |
|     | elete Selec | cted Delete Al                   | Rese     | et         |        |               |        |

| Bandwidth Alloc | cation                                                                                                    |
|-----------------|----------------------------------------------------------------------------------------------------|
| Туре:           | Set whether the QoS rules apply to transmission that are Download, Upload or Both directions.                                                                                            |
| Local IP range: | Enter the IP address range of the computers that you would like the QoS rules to apply to.                                                                                               |
| Protocol:       | Select from this list of protocols to automatic set the related port numbers.                                                                                                    |
| Port range:     | Each protocol uses a specific port range.<br>Please specify the ports used by this protocol                                                                                              |
| Policy:         | Choose whether this rule is to set a limit on the <b>Maximum</b> amount of bandwidth allocated to this protocol, or to set the guaranteed Minimum amount of bandwidth for this protocol. |

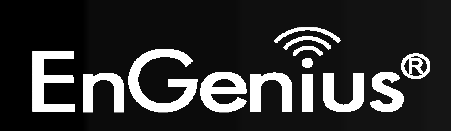

### Routing

If your TRAVEL ROUTER device is connected a network with different subnets, then this feature will allow the different subnets to communicate with each other.

**Note:** NAT function needs to be disabled for the Routing feature to be enabled.

| Enable       Routing         You can enable Static Routing to turn off the NAT function of the router and let the router forward policy .         To take Static Route effect, please disable NAT function.         Image: Contraction LAN IP :         Subnet Mask :         Default Gateway :         Hops:         Interface :         LAN         Motion         Destination LAN IP :         Default Gateway :         Default Gateway :         Interface :         LAN         Motion         Destination LAN IP :         Default Gateway :         Default Gateway :         Interface :         LAN         Add         Reset         Delete Selected         Delete All         Reset | Wi                               | reless-N Pocket AP/Router                          | AP Router Mode     |
|----------------------------------------------------------------------------------------------------|----------------------------------|----------------------------------------------------|--------------------|
| You can enable Static Routing to turn off the NAT function of the router and let the router forward packets by your routing policy .   To take Static Routing <ul> <li>Enable Static Routing</li> <li>Destination LAN IP :</li> <li>Subnet Mask :</li> <li>Default Gateway :</li> <li>Hops:</li> <li>Interface :</li> <li>LAN </li> </ul> Add   Reset   Current Static Routing Table :   No.   Destination LAN   Subnet Mask   Default Gateway Hops   Interface   Delete Selected   Delete All   Reset   Apply Cancel                                                                                                    | Enable Routing                   |                                                    |                    |
| Subnet Mask :   Default Gateway :   Interface :   LAN   Current Static Routing Table :   No.   Destination LAN   Subnet Mask   Default Gateway :   Add   Reset   Current Static Routing Table :   No.   Destination LAN   Subnet Mask   Default Gateway :   Current Static Routing Table :   No.   Destination LAN   Subnet Mask   Default Gateway Hops   Interface   Subnet Mask   Default Gateway   Hops:   Destination LAN   Cancel                                                                                                    | Version and the Chatter Desition |                                                    | the sector forward |
| To take Static Routing          Enable Static Routing         Destination LAN IP:         Subnet Mask :         Default Gateway :         Default Gateway :         Interface :         LAN         Add         Reset         Current Static Routing Table :         No.       Destination LAN         Subnet Mask       Default Gateway Hops         Interface       Delete All         Reset       Delete All                                                                                                    | packets by your routing policy   | to turn off the NAT function of the router and let | the router forward |
| Enable Static Routing   Destination LAN IP :   Subnet Mask :   Default Gateway :   Hops:   Interface :   LAN                                                                                                    | To take Static Route effect, p   | lease disable NAT function.                        |                    |
| Destination LAN IP :         Subnet Mask :         Default Gateway :         Hops:         Interface :         LAN          Add         Reset         Current Static Routing Table :         NO.       Destination LAN         Subnet Mask       Default Gateway         Hops       Interface Select         Delete Selected       Delete All         Reset       Apply                                                                                                    | Enable Static Routing            |                                                    |                    |
| Subnet Mask :         Default Gateway :         Hops:         Interface :         LAN         Add         Reset         Current Static Routing Table :         No.       Destination LAN         Subnet Mask       Default Gateway         Hops       Interface Select         Delete Selected       Delete All         Reset       Apply                                                                                                    | Destination LAN IP :             |                                                    |                    |
| Default Gateway :         Hops:         Interface :         Add         Reset         Current Static Routing Table :         No.       Destination LAN         Subnet Mask       Default Gateway         Hops       Interface         Select       Delete All         Reset       Apply         Cancel                                                                                                    | Subnet Mask :                    |                                                    |                    |
| Hops:         Interface :       LAN         Add       Reset         Current Static Routing Table :         NO.       Destination LAN         Subnet Mask       Default Gateway         Hops       Interface         Selected       Delete All         Reset       Apply         Cancel                                                                                                    | Default Gateway :                |                                                    |                    |
| Interface :       LAN         Add       Reset         Current Static Routing Table :       No.         Destination LAN       Subnet Mask       Default Gateway         Hops       Interface       Select         Delete Selected       Delete All       Reset         Apply       Cancel                                                                                                    | Hops:                            |                                                    |                    |
| Add       Reset         Current Static Routing Table :       Destination LAN       Subnet Mask       Default Gateway       Hops       Interface       Select         Delete Selected       Delete All       Reset       Apply       Cancel                                                                                                    | Interface :                      | LAN -                                              |                    |
| Current Static Routing Table :         NO.       Destination LAN<br>IP       Subnet Mask       Default Gateway       Hops       Interface       Select         Delete Selected       Delete All       Reset       Apply       Cancel                                                                                                    | Add Reset                        |                                                    |                    |
| NO.         Destination LAN<br>IP         Subnet Mask         Default Gateway         Hops         Interface         Select           Delete Selected         Delete All         Reset         Apply         Cancel                                                                                                    | Current Static Routing Table     | :                                                  |                    |
| Delete Selected Delete All Reset Apply Cancel                                                                                                    | NO. Destination LAN Su           | bnet Mask Default Gateway Hops Interfa             | ice Select         |
| Delete Selected Delete All Reset Apply Cancel                                                                                                    | Delete Ordente d                 |                                                    |                    |
|                                                                                                    | Delete Selected                  | Reset                                              | Apply Cancel       |
|                                                                                                    |                                  |                                                    |                    |

| Static Routing         |                                                                                 |
|------------------------|---------------------------------------------------------------------------------|
| Enable Static Routing: | Tick this box to Enable the Static Router feature.                              |
| Destination LAN IP:    | Enter the IP address of the destination LAN.                                    |
| Subnet Mask:           | Enter the Subnet Mask of the destination LAN IP address                         |
| Default Gateway:       | Enter the IP address of the Default Gateway for this destination IP and Subnet. |
| Hops:                  | Specify the maximum number of Hops in the static routing rule.                  |
| Interface:             | Select whether the routing applies to LAN or WAN interfaces.                    |

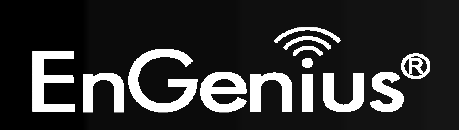

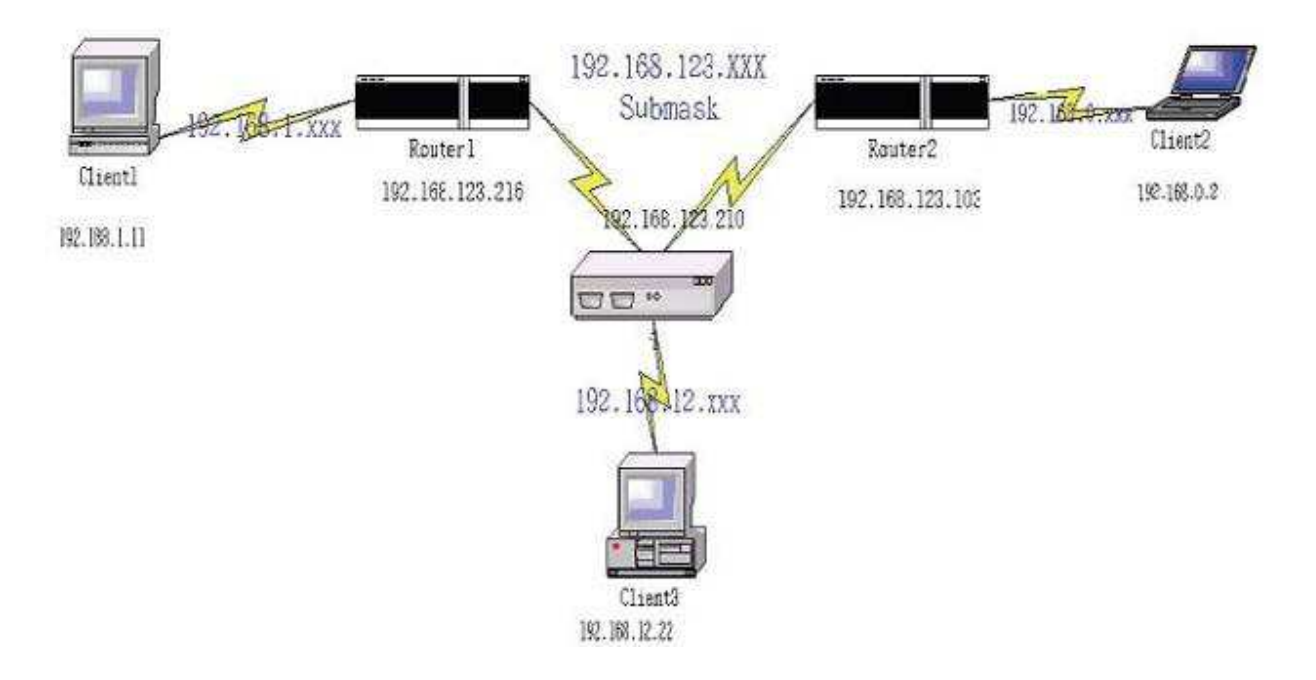

| Destination | Subnet Mask   | Gateway         | Нор | Interface |
|-------------|---------------|-----------------|-----|-----------|
| 192.168.1.0 | 255.255.255.0 | 192.168.123.216 | 1   | LAN       |
| 192.168.0.0 | 255.255.255.0 | 192.168.123.103 | 1   | LAN       |

So if, for example, Client3 wants to send an IP data packet to 192.168.0.2 (Client 2), it would use the above table to determine that it had to go via 192.168.123.103 (Router 2)

And if it sends Packets to 192.168.1.11 (Client 1) will go via 192.168.123.216 (Router 1).

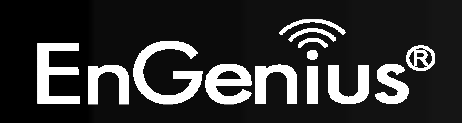

# 8.2.6Tools

This section allows you to configure some device system settings.

### Admin

This page allows you to change the system password and to configure remote management.

|              |              | Wi          | reless-     | N Pocke                     | t AP/Ro         | uter                 | AP Router N  |
|--------------|--------------|-------------|-------------|-----------------------------|-----------------|----------------------|--------------|
| <u>Admin</u> | <u>Time</u>  | DDNS        | Power       | <u>Diagnosis</u>            | <u>Firmware</u> | Back-up              | <u>Reset</u> |
| You ca       | an change th | ne password | that you us | se <mark>to access t</mark> | he router, thi  | s <u>is not</u> your | ISP account  |
| old          | accword :    |             |             |                             |                 |                      |              |
| New          | Password :   |             |             |                             |                 |                      |              |
|              |              | _           |             |                             |                 |                      |              |

•

Apply Cancel

Remote management allows the router to be configured from the Internet by a web browser, A username and password is still required to access the Web-Management interface.

| Host Address | port | Enable |
|--------------|------|--------|
|              | 80   |        |

| Change Password      |                                                                                                    |
|----------------------|----------------------------------------------------------------------------------------------------|
| Old Password:        | Enter the current password.                                                                                                    |
| New Password:        | Enter your new password.                                                                                                    |
| Repeat New Password: | Enter your new password again for verification.                                                                                   |
| Remote Management    |                                                                                                    |
| Host Address:        | You can only perform remote management from the specified IP address. Leave blank to allow any host to perform remote management. |
| Port:                | Enter the port number you want to accept remote management connections.                                                           |
| Enable:              | Tick to Enable the remote management feature.                                                                                     |

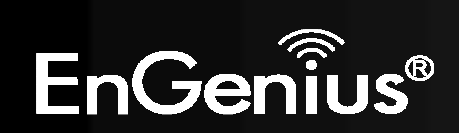

#### Time

This page allows you to set the system time.

|              |             | Wi   | reless- | N Pocket AP/R      | outer   | AP Router Mode | • |
|--------------|-------------|------|---------|--------------------|---------|----------------|---|
| <u>Admin</u> | <u>Time</u> | DDNS | Power   | Diagnosis Firmware | Back-up | <u>Reset</u>   |   |

The Router reads the correct time from NTP servers on the Internet and sets its system clock accordingly. The Daylight Savings option merely advances the system clock by one hour. The time zone setting is used by the system clock when displaying the correct time in schedule and the log files.

| Time Setup:       | Synchronize with the NTP Server 👻                             |
|-------------------|---------------------------------------------------------------|
| Time Zone :       | (GMT)Greenwich Mean Time: Dublin, Edinburgh, Lisbon, London 🔹 |
| NTP Time Server : |                                                               |
| Daylight Saving : | Enable From January  To January  To January                   |
|                   | Apply                                                         |

| Time              |                                                                                                    |
|-------------------|----------------------------------------------------------------------------------------------------|
| Time Setup:       | Select the method you want to set the time.                                                                             |
| Time Zone:        | Select the time zone for your current location.                                                                         |
| NTP Time Server:  | Enter the address of the Network Time Protocol (NTP) Server to automatically synchronize with a server on the Internet. |
| Daylight Savings: | Check whether daylight savings applies to your area.                                                                    |

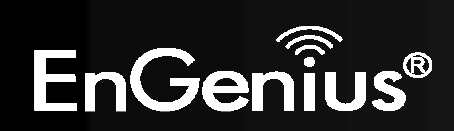

### Dynamic DNS (DDNS)

This free service is very useful when combined with the *Virtual Server* feature. It allows Internet users to connect to your Virtual Servers using a URL, rather than an IP Address.

This also solves the problem of having a dynamic IP address. With a dynamic IP address, your IP address may change whenever you connect, which makes it difficult to connect to you.

|                |                              |                                | 101000                       |                              |                             | utor                          | Vu Nouter    | Midd |
|----------------|------------------------------|--------------------------------|------------------------------|------------------------------|-----------------------------|-------------------------------|--------------|------|
| <u>dmin</u>    | <u>Time</u>                  | DDNS                           | Power                        | <u>Diagnosis</u>             | <u>Firmware</u>             | Back-up                       | <u>Reset</u> |      |
|                |                              |                                |                              |                              |                             |                               |              |      |
| DDNC           |                              | to man a ct                    | tatic domain                 | name to a du                 | appic ID ad                 | dross Vou m                   | ust got ap   |      |
| DDNS<br>accour | allows users<br>nt, password | s to map a st<br>d and your st | tatic domain<br>tatic domain | name to a dy<br>name from th | namic IP ado<br>e DDNS serv | dress. You m<br>vice provider | ust get an   |      |

| Dynamic Dits .   | Chable U Disable |
|------------------|------------------|
| Server Address : | DynDNS 👻         |
| Host Name :      | xxxx.dyndns.org  |
| Username :       | Username         |
| Password :       | •••••            |

Apply Cancel

#### DDNS Services work as follows:

- 1. You must register for the service at one of the listed DDNS Service providers.
- 2. After registration, use the Service provider's normal procedure to obtain your desired Domain name.
- 3. Enter your DDNS data on the ETR-9305's DDNS screen, and enable the DDNS feature.
- 4. The Wireless Router will then automatically ensure that your current IP Address is recorded at the DDNS service provider's Domain Name Server.
- 5. From the Internet, users will be able to connect to your Virtual Servers (or DMZ PC) using your Domain name, as shown on this screen.

| Dynamic DNS          |                                                                            |
|----------------------|----------------------------------------------------------------------------|
| Dynamic DNS          | Tick this box to Enable the DDNS feature.                                  |
| Server Address:      | Select the list of Dynamic DNS homes you would like to use from this list. |
| Username / Password: | Enter the Username and Password of your DDNS account.                      |

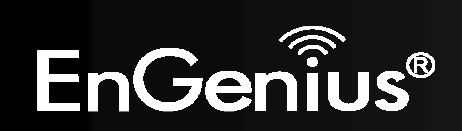

### Power

This page allows you to Enable or Disable the wireless LAN power saving features.

|              |              | Wi           | reless-N     | l Pocke          | t AP/Ro         | uter    | AP Router Mode | + |
|--------------|--------------|--------------|--------------|------------------|-----------------|---------|----------------|---|
| <u>Admin</u> | <u>Time</u>  | DDNS         | Power        | <u>Diagnosis</u> | <u>Firmware</u> | Back-up | <u>Reset</u>   |   |
| You ca       | in use the p | ower page to | o save energ | y for WLAN       | interfaces.     |         |                |   |
| Powe         | er Saving M  | lode :       | 1            | -                |                 |         |                |   |
| WLA          | N :          |              | © Enable     | 💿 Disable        | 9               |         | Apply Cancel   |   |

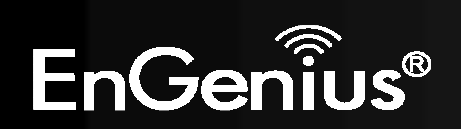

# Diagnosis

This page allows you determine if the TRAVEL ROUTER device has an active Internet connection.

|       |             | Wi   | reless- | N Pocke          | t AP/Ro         | uter           | AP Router Mode | • |
|-------|-------------|------|---------|------------------|-----------------|----------------|----------------|---|
| Admin | <u>Time</u> | DDNS | Power   | <u>Diagnosis</u> | <u>Firmware</u> | <u>Back-up</u> | <u>Reset</u>   |   |

This page can diagnose the current network status

| Address to Ping : | Start |
|-------------------|-------|
| Ping Result :     |       |

| Diagnosis        |                                                                              |
|------------------|------------------------------------------------------------------------------|
| Address to Ping: | Enter the IP address you like to see if a successful connection can be made. |
| Ping Result:     | The results of the Ping test.                                                |

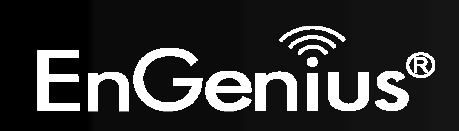

#### **Firmware**

The firmware (software) in the TRAVEL ROUTER device can be upgraded using your Web Browser.

|                            |                                             | Wi                                   | reless-                    | N Pocke                           | et AP/Ro                                 | uter                           | AP Router Mode                         |  |
|----------------------------|---------------------------------------------|--------------------------------------|----------------------------|-----------------------------------|------------------------------------------|--------------------------------|----------------------------------------|--|
| <u>\dmin</u>               | <u>Time</u>                                 | DDNS                                 | Power                      | <u>Diagnosis</u>                  | <u>Firmware</u>                          | <u>Back-up</u>                 | Reset                                  |  |
| You ca<br>on the<br>used f | n upgrade t<br>local hard c<br>or your upda | he firmware<br>Irive of your<br>ate. | of the rout<br>computer. ( | er in this page<br>Click on Brows | e. Ensure, the<br>se to browse<br>Browse | e firmware yo<br>and locate ti | ou want to use is<br>he firmware to be |  |
|                            |                                             |                                      |                            |                                   |                                          |                                |                                        |  |
|                            |                                             |                                      |                            |                                   |                                          | Apply                          | Cancel                                 |  |

#### To perform the Firmware Upgrade:

- 1. Click the **Browse** button and navigate to the location of the upgrade file.
- 2. Select the upgrade file. Its name will appear in the Upgrade File field.
- 3. Click the Apply button to commence the firmware upgrade.

**Note:** The Wireless Router is unavailable during the upgrade process, and must restart when the upgrade is completed. Any connections to or through the Wireless Router will be lost.

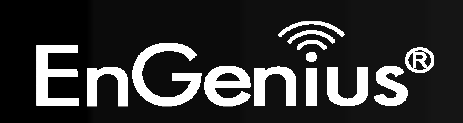

#### Back-up

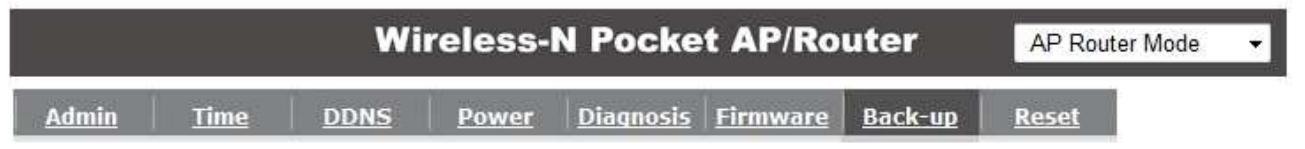

Use BACKUP to save the routers current configuration to a file named config.dlf. You can use RESTORE to restore the saved configuration. Alternatively, you can use RESTORE TO FACTORY DEFAULT to force the router to restore the factory default settings.

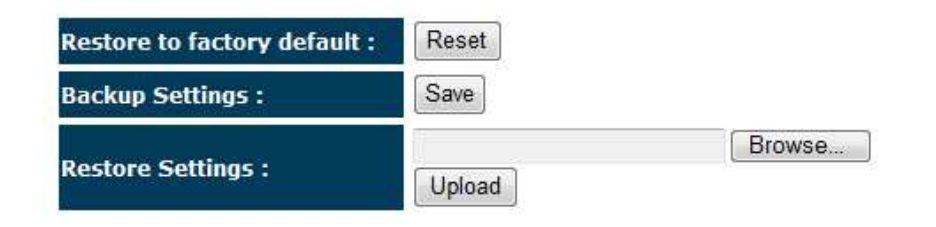

| Back-up                     |                                                                                                    |
|-----------------------------|----------------------------------------------------------------------------------------------------|
| Restore to factory default: | Restores the device to factory default settings.                                                                                    |
| Backup Settings:            | Save the current configuration settings to a file.                                                                                  |
| Restore Settings:           | Restores a previously saved configuration file.<br>Click <b>Browse</b> to select the file. Then <b>Upload</b> to load the settings. |

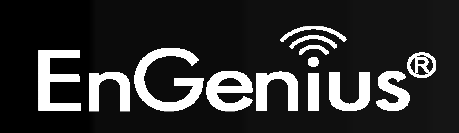

In some circumstances it may be required to force the device to reboot.

|              |             | Wi   | reless- | N Pocke          | t AP/Ro         | uter           | AP Router Mode | • |
|--------------|-------------|------|---------|------------------|-----------------|----------------|----------------|---|
| <u>Admin</u> | <u>Time</u> | DDNS | Power   | <u>Diagnosis</u> | <u>Firmware</u> | <u>Back-up</u> | <u>Reset</u>   |   |

In the event the system stops responding correctly or stops functioning, you can perform a reset. Your settings will not be changed. To perform the reset, click on the APPLY button.

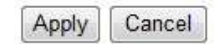

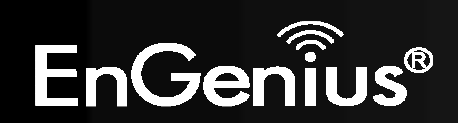

# 8.3 AP and Client Bridge Modes

When the TRAVEL ROUTER device is set to AP or Client Bridge modes, it will no longer allocate IP addresses to its wireless clients.

To access the Web-Based configuration page, please follow the following steps to set a static IP address (Windows XP/Vista).

- 1. Connect to the TRAVEL ROUTER using an Ethernet CAT.5 LAN Cable.
- 2. Click Start and open Control Panel.

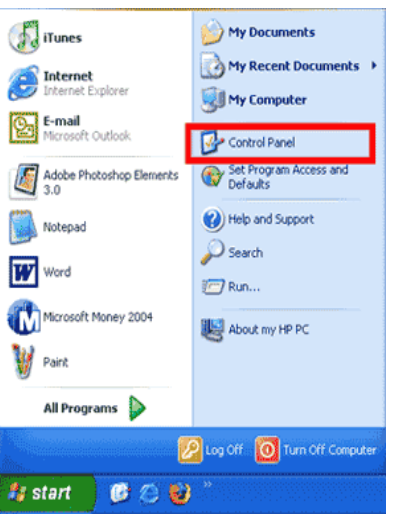

Windows XP

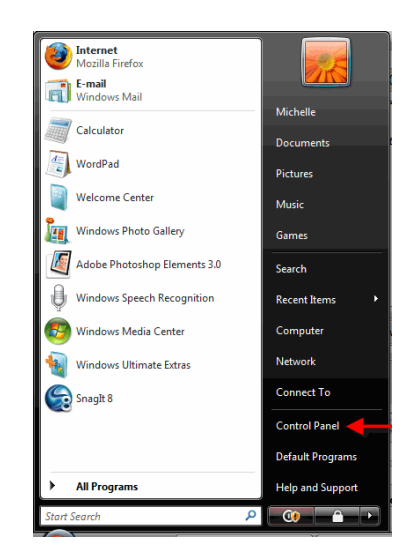

Windows Vista

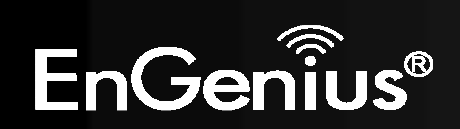

- 109
- 3. Windows XP, click [Network Connection]

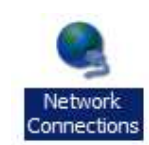

Windows Vista, click [View Network Status and Task then [Manage Network Connections]

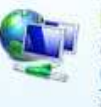

Network and Internet Connect to the Internet <u>View network status and tasks</u> Set up file sharing TasksView computers and devicesConnect to a networkSet up a connection or networkManage network connectionsDiagnose and repair

4. Right click on [Local Area Connection] and choose [Properties].

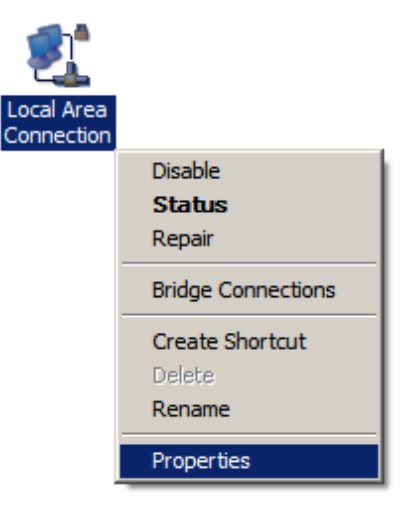

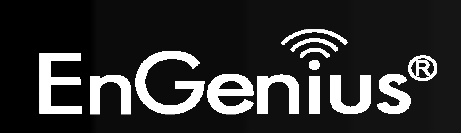

- Check "Client for Microsoft Networks", "File and Printer Sharing", and "Internet Protocol (TCP/IP) is ticked. If not, please install them.
- Client for Microsoft Networks
   Qo S Packet Scheduler
   File and Printer Sharing for Microsoft Networks
   Internet Protocol Version 6 (TCP/IPv6)
   Internet Protocol Version 4 (TCP/IPv4)
   Link-Layer Topology Discovery Mapper I/O Driver
   Link-Layer Topology Discovery Responder

6. Select "Internet Protocol (TCP/IP)" and click [Properties]

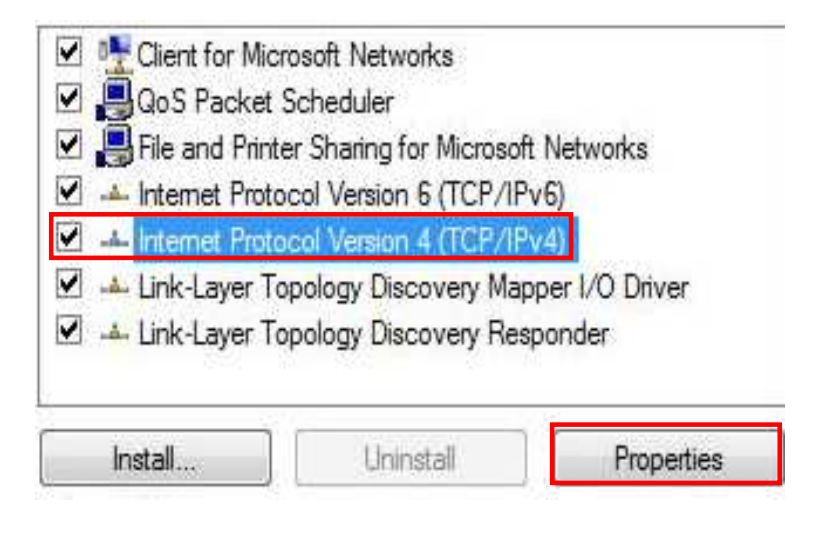

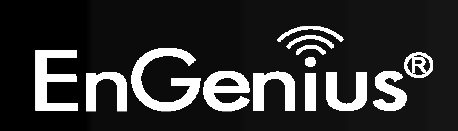

7. Manually set the IP Address. Then click [OK]

For example: IP Address: 192.168.0.250 Subnet Mask: 255.255.25.0

| 10.025-00                                                                                                |                                                                                   |       |
|----------------------------------------------------------------------------------------------------|-----------------------------------------------------------------------------------|-------|
| ou can get IP settings assigned a<br>is capability. Otherwise, you ner<br>r the appropriate IP settings. | automatically if your network sup<br>ed to ask your network administr<br>atically | ports |
| Use the following IP address:                                                                            |                                                                                   |       |
| IP address:                                                                                              | 192 . 168 . 0 . 250                                                               |       |
| Subnet mask:                                                                                             | 255 . 255 . 255 . 0                                                               |       |
| Default gateway:                                                                                         |                                                                                   |       |
| 🔵 Obtain DNS server address a                                                                            | utomatically                                                                      |       |
| Use the following DNS server                                                                             | addresses:                                                                        |       |
| Preferred DNS server:                                                                                    | • • •                                                                             |       |
| Alternate DNS server:                                                                                    |                                                                                   |       |
|                                                                                                    |                                                                                   | 24    |
|                                                                                                    | Advanc                                                                            | ed    |

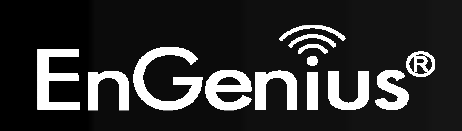

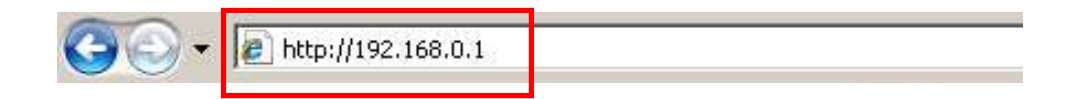

9. Remember to configure the settings back to Obtain an IP Address Automatically and Obtain DNS Server Address Automatically once you complete configuring the Web-Based interface in Client Bridge Mode.

| chici ai                       | Alternate Configuration                                                                          |                            |                  |                      |                    |
|--------------------------------|--------------------------------------------------------------------------------------------------|----------------------------|------------------|----------------------|--------------------|
| You cai<br>this cap<br>for the | n get IP settings assigned autor<br>pability. Otherwise, you need to<br>appropriate IP settings. | natically if<br>ask your i | your n<br>netwoi | etwork s<br>k admini | upports<br>strator |
|                                | btain an IP address automatical                                                                  | ly                         |                  |                      |                    |
| - () U                         | se the following IP address:                                                                     |                            |                  |                      |                    |
| IP a                           | ddress:                                                                                          |                            |                  | 3                    |                    |
| Subr                           | net mask:                                                                                        | •//                        | 18               |                      |                    |
| Defa                           | ult gateway:                                                                                     | 45                         | 10               | 16                   | 1                  |
|                                |                                                                                                  |                            |                  |                      |                    |
|                                | otain DNS server address autor                                                                   | natically                  |                  |                      |                    |
| Pref                           | erred DNS server:                                                                                |                            | - 22             | 2                    | -1                 |
| Alter                          | mate DNS server:                                                                                 |                            |                  | 40<br>               |                    |
|                                |                                                                                                  |                            |                  |                      |                    |
|                                |                                                                                                  |                            |                  | Adva                 | inced              |
|                                |                                                                                                  |                            |                  | Con Libro State      |                    |

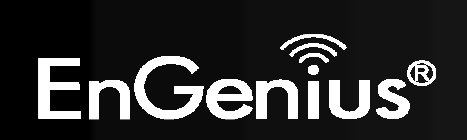

# 8.4 Client Bridge Mode

The Client Bridge mode turns the TRAVEL ROUTER into a wireless client, which then allows non-wireless devices to use its RJ-45 port to access the network wirelessly.

# 8.4.1 Wireless

This section allows you to configure which wireless network the TRAVEL ROUTER will connect to.

### Basic

- 1. Configure which wireless network the TRAVEL ROUTER will connect to in the Wireless Basic page.
- 2. Use the Site Survey button to scan the area for available wireless networks.

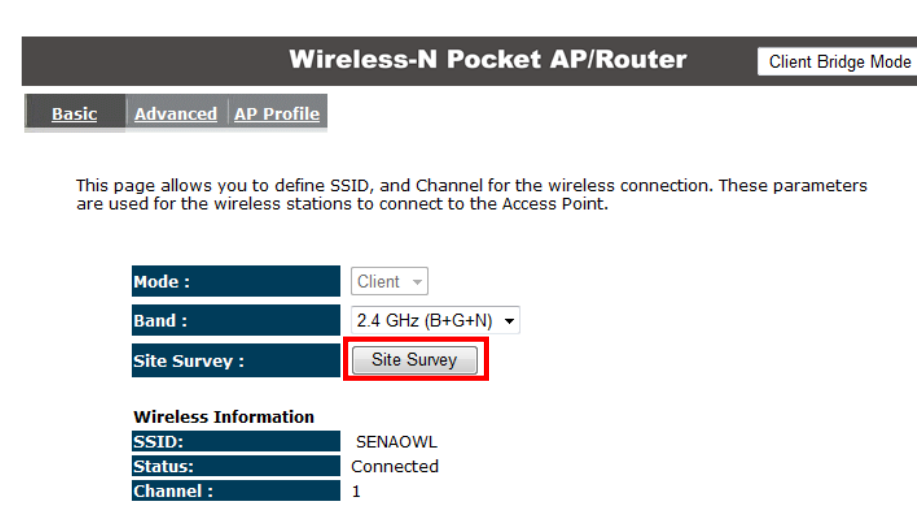

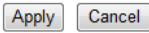

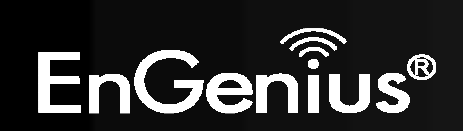

3. Select the SSID (wireless network) that you would like to connect to, and then click Add to AP Profile.

| Site Survey |         |         |           |                   |            |         |               |         |
|-------------|---------|---------|-----------|-------------------|------------|---------|---------------|---------|
| NO.         | Select  | Channel | SSID      | BSSID             | Encryption | Auth    | Signal<br>(%) | Mode    |
| 1           | ۲       | 1       | SENAOWL   | 00:97:53:AA:11:1C | WEP        | AUTOWEP | 65            | 11b/g/n |
| 2           | $\odot$ | 1       | SENAOWL   | 00:02:6F:53:0C:9B | WEP        | AUTOWEP | 81            | 11b/g   |
| 3           | $\odot$ | 1       | SENAOWL   | 00:02:6F:36:9C:9A | WEP        | AUTOWEP | 70            | 11b     |
| 4           | $\odot$ | 1       | SENAOVIP  | 00:02:6F:E0:02:12 | NONE       | OPEN    | 44            | 11b/g   |
| 5           | $\odot$ | 1       | EnGenius2 | 06:02:6F:10:10:12 | NONE       | OPEN    | 44            | 11b/g   |
| 6           | $\odot$ | 1       | EnGenius1 | 00:02:6F:10:10:12 | NONE       | OPEN    | 34            | 11b/g   |
| 7           |         | 1       | CENA OM/  | 00.03.65.40.00.07 | MED        |         |               | 11b/a   |

4. Enter the wireless security settings for this SSID. Then click **Save** to apply the settings.

| AP Profile Settings   |                             |  |  |  |
|-----------------------|-----------------------------|--|--|--|
| Network Name (SSID) : | SENAOWL                     |  |  |  |
| Encryption :          | WEP -                       |  |  |  |
| Authentication Type : | Open System      Shared Key |  |  |  |
| Key Length :          | 64-bit 👻                    |  |  |  |
| Key type :            | Hex (10 characters) 👻       |  |  |  |
| Default key :         | Key 1 👻                     |  |  |  |
| Encryption Key 1 :    | *****                       |  |  |  |
| Encryption Key 2 :    | *****                       |  |  |  |
| Encryption Key 3 :    | *****                       |  |  |  |
| Encryption Key 4 :    | *****                       |  |  |  |

**5.** Change your IP Address settings back to **Obtain your IP Address Automatically**. You should now be connected to the wireless network through the TRAVEL ROUTER.

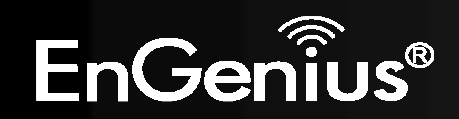

### **AP Profiles**

You can save the settings up to three wireless networks. The TRAVEL ROUTER will automatically connect to the wireless network in order of priority.

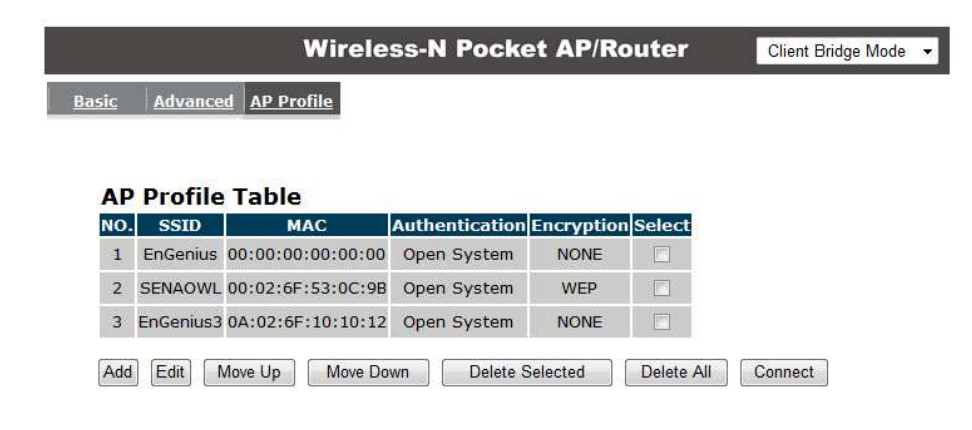

| AP Profile       |                                                                          |  |  |  |
|------------------|--------------------------------------------------------------------------|--|--|--|
| Add:             | Manually Add a new SSID (wireless network) profile.                      |  |  |  |
| Edit:            | Edit the SSID settings.                                                  |  |  |  |
| Move Up / Down:  | Change the priority that the TRAVEL ROUTER will connect to these SSID's. |  |  |  |
| Delete Selected: | Deletes the selected SSID profile.                                       |  |  |  |
| Delete All:      | Deletes all SSID profiles.                                               |  |  |  |
| Connect:         | Force connection to this SSID.                                           |  |  |  |

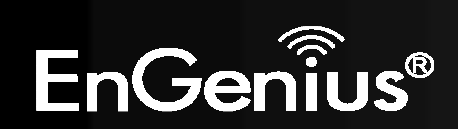

# **Appendix A – FCC Interference Statement**

#### Federal Communication Commission Interference Statement

This equipment has been tested and found to comply with the limits for a Class B digital device, pursuant to Part 15 of the FCC Rules. These limits are designed to provide reasonable protection against harmful interference in a residential installation. This equipment generates, uses and can radiate radio frequency energy and, if not installed and used in accordance with the instructions, may cause harmful interference to radio communications. However, there is no guarantee that interference will not occur in a particular installation. If this equipment does cause harmful interference to radio or television reception, which can be determined by turning the equipment off and on, the user is encouraged to try to correct the interference by one of the following measures:

- Reorient or relocate the receiving antenna.
- Increase the separation between the equipment and receiver.
- Connect the equipment into an outlet on a circuit different from that to which the receiver is connected.
- Consult the dealer or an experienced radio/TV technician for help.

This device complies with Part 15 of the FCC Rules. Operation is subject to the following two conditions: (1) This device may not cause harmful interference, and (2) this device must accept any interference received, including interference that may cause undesired operation.

FCC Caution: Any changes or modifications not expressly approved by the party responsible for compliance could void the user's authority to operate this equipment.

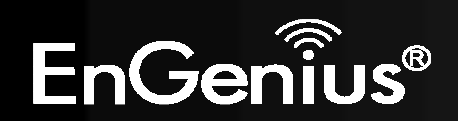

#### **IMPORTANT NOTE:**

#### FCC Radiation Exposure Statement:

Radiation Exposure Statement:

This equipment complies with FCC radiation exposure limits set forth for an uncontrolled environment. End users must follow the specific operating instructions for satisfying RF exposure compliance. To maintain compliance with FCC RF exposure compliance requirements, please follow operation instruction as documented in this manual.

This transmitter must not be co-located or operating in conjunction with any other antenna or transmitter.

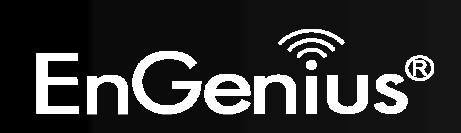

# **Appendix B – IC Interference Statement**

#### Industry Canada statement:

This device complies with RSS-210 of the Industry Canada Rules. Operation is subject to the following two conditions:

(1) This device may not cause harmful interference, and (2) this device must accept any interference received, including interference that may cause undesired operation.

#### **IMPORTANT NOTE:**

#### **Radiation Exposure Statement:**

Radiation Exposure Statement:

This equipment complies with FCC radiation exposure limits set forth for an uncontrolled environment. End users must follow the specific operating instructions for satisfying RF exposure compliance. To maintain compliance with FCC RF exposure compliance requirements, please follow operation instruction as documented in this manual.

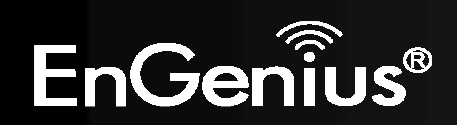